# Register your product and get support at www.philips.com/welcome

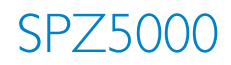

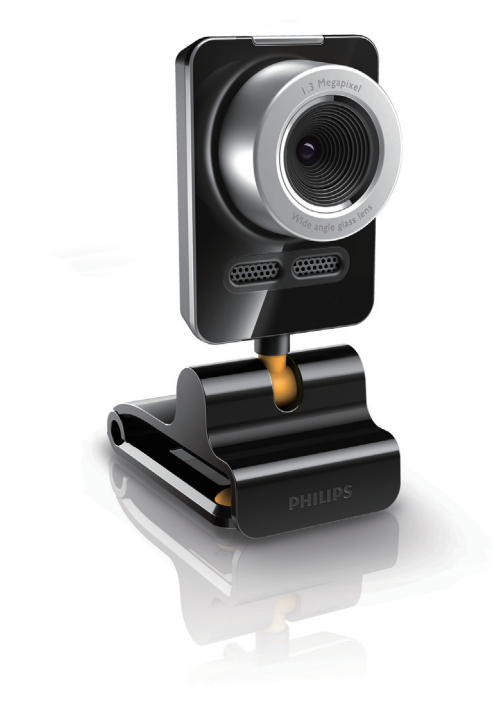

JA 利用者マニュアル

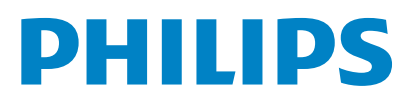

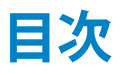

| 1 | <b>Web カメラ</b><br>ようこそ<br>パッケージの内容<br>機能概要                                                                                                    | <b>2</b><br>2<br>2<br>3                                       |
|---|----------------------------------------------------------------------------------------------------|---------------------------------------------------------------|
| 2 | <b>はじめに</b><br>(オプション)Web カメラのソフトウ<br>アとドライバをインストールする<br>Web カメラを PC に接続する                                                                                                    | ⊥<br>⊥<br>5                                                   |
| 3 | Web カメラを使用したビデオチート                                                                                                    | ヤツ<br>6                                                       |
| 4 | Philips CamSuite                                                                                                    | 7                                                             |
| 5 | Philips CamSuite Capture<br>写真を撮影/表示する<br>ビデオを録画/再生する<br>画面モード<br>画像解像度<br>ギャラリー<br>写真/ビデオメニュー<br>写真/ビデオフォルダを開く<br>写真/ビデオをメール送信する<br>ギャラリーから写真/ビデオを許<br>する<br>ビデオをYouTube にアップロードする | 8<br>8<br>8<br>9<br>9<br>9<br>10<br>10<br>10<br>10<br>5<br>10 |
| 6 | <b>Webcam Driver SPZ5000 の機能</b><br>プロパティ<br>[一般]タブ<br>[ビデオ]タブ<br>[オーディオ]タブ<br>[機能]タブ                                                                                               | <b>E 12</b><br>13<br>13<br>14<br>15<br>15                     |
| 7 | ソフトウェアのアップグレード                                                                                                    | 17                                                            |

#### Philips CamSuite のソフトウェアバージ ョン 17 最新のソフトウェアとドライバをダウン ロードする 17

Philips Intelligent Agent を使用してソフ トウェアをアップグレードする 17 17

#### 8 仕様 18

| よく寄せられる質問(FAQ)             | 20                                                                                                    |
|----------------------------|----------------------------------------------------------------------------------------------------|
| 画質を調整する方法を教えてください。         | 20                                                                                                    |
| Philips SPZ5000 Web カメラまたは | $\sim$                                                                                                    |
| ッドセットのマイクが正しく動作しませ         | Ŧ                                                                                                    |
| ん。 どうすればよいですか?             | 20                                                                                                    |
| Philips SPZ5000 Web カメラを使用 | す                                                                                                    |
| るとPC の処理速度が遅くなります。         | Ľ                                                                                                    |
| うすればよいですか?                 | 21                                                                                                    |
| 画面に画像が表示されません。どうす          | t h                                                                                                    |
| ばよいですか?                    | 22                                                                                                    |
| Philips Web カメラを出荷時設定に原    | ₹ţ                                                                                                    |
| 方法を教えてください。                | 22                                                                                                    |
|                            | よく寄せられる質問(FAQ)<br>画質を調整する方法を教えてください。<br>Philips SPZ5000 Web カメラまたは<br>ッドセットのマイクが正しく動作しません。<br>どうすればよいですか?<br>Philips SPZ5000 Web カメラを使用<br>ると PC の処理速度が遅くなります。<br>うすればよいですか?<br>画面に画像が表示されません。どうす<br>ばよいですか?<br>Philips Web カメラを出荷時設定に見<br>方法を教えてください。 |

#### 10 サービスとサポート 23

| サポートが必要な場合      | 23 |
|-----------------|----|
| お客様への情報         | 23 |
| 安全上のご注意         | 23 |
| 著作権             | 23 |
| 免責事項            | 24 |
| FCC への準拠        | 24 |
| 電磁場 (EMF) 基準の順守 | 24 |
| リサイクル           | 24 |
| 保証の放棄           | 25 |
| 損害の制限           | 25 |

22

# 1 Web カメラ

Philips 製品をご購入いただきありがとう ございます。当社が提供するサポートを最 大限にご利用いただくには、製品を www. philips.com/welcome でご登録ください。

 www.philips.com/welcome で言語を 選択し、[製品の登録] をクリックしま す。 画面に表示される指示に従って登 録してください。

以下の指示をよくお読みください。このマニ ュアルは、後で参照できるように保管してお いてください。

## ようこそ

ご購入いただいた Philips SPZ5000 Web カ メラは、最高水準の製品で、長い間故障なくご 使用いただけます。 SPZ5000 Web カメラで、 高品質の画像とサウンドをお楽しみください。 Philips SPZ5000 Web カメラは次のような あらゆる用途にご利用いただけます。

- ビデオ: Philips SPZ5000 Web カメラ を使用して、ビデオチャットをお楽しみ いただけます。 Skype、Windows® Live Messenger、Yahoo! Messenger、AOL Instant Messenger、QQ などのインスタントメ ッセージと、VoIP (Voice over Internet Protocol) サービスに対応しています。
- ビデオ共有:個人的なビデオを作成 し、YouTube を利用して、友人や家族 と共有できます。
- スナップショット画像: Philips アプリケ ーションをインストールすると、スナッ プショットボタンを押すだけで簡単に 写真を撮影できます。また、撮影した写 真は、Facebook、Flickr、MySpace な どで共有できます。
- 特殊効果: Philips CamSuite をインス トールすると、「ファンフレーム」、「ファ ンロゴ」、「ファン効果」などの各種特 殊効果をお楽しみいただけます。

このマニュアルの以降のセクションでは、インストール手順と Philips SPZ5000 Webカメラの使用方法について説明します。

## パッケージの内容

Philips SPZ5000 Web カメラのパッケージに次の ものが同梱されていることを確認してください。

• Philips SPZ5000 Web カメラ本体

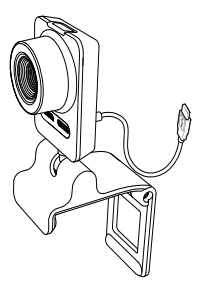

クイックスタートガイド

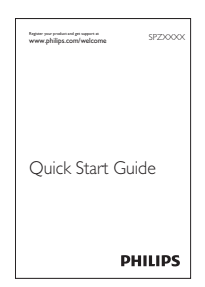

- インストール CD-ROM
  - Web カメラのユーザーマニュアル
  - Webcam Driver SPZ5000
  - Philips CamSuite
  - Philips Intelligent Agent

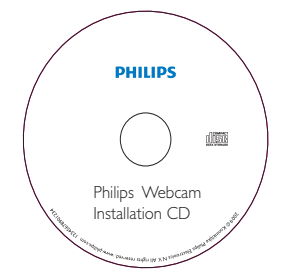

## 機能概要

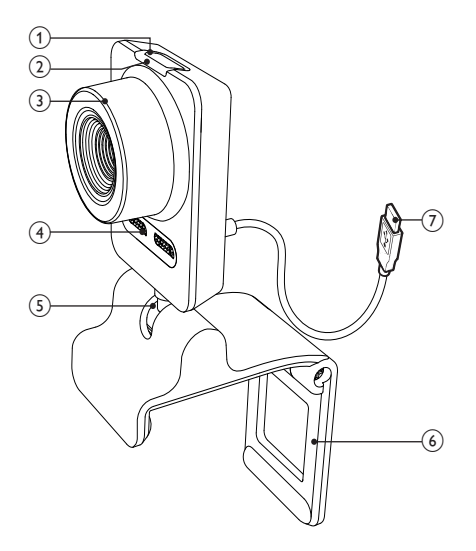

- スナップショットボタン
  - Philips アプリケーションをインス トールすると、写真を撮影できます
- ② 電源 LED
  - Web カメラの使用中に点灯します
- ③ フォーカスリング
  - 画像のフォーカスを手動で調整し ます
- 内蔵マイク
  - ビデオ通話や録音中に、音声およびサウンドをキャプチャします
- (5) 回転ジョイント
  - Web カメラの視野を手動で変更 します
- ⑥ 取り付けクランプ (ゴム製リム付き)
  - Web カメラを薄型 PC モニター やノート PC ディスプレイに取り付 けます
  - Web カメラを机や大型デスクトップモニターの上に置く場合は、クランプを折りたたみます

- ⑦ USB コネクター
  - Web カメラをノート PC またはデ スクトップ PC の USB ポートに接 続します
  - PC への接続時に、Web カメラに 電力を供給します

# 2 はじめに

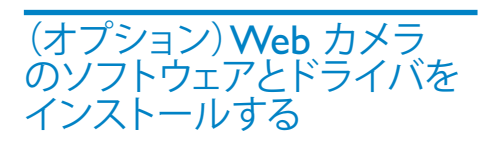

## <mark>二</mark>注

- Webcam Driver SPZ5000、Philips CamSuite、Philips Intelligent Agent の特別 な機能を使用するには、付属の CD-ROM に 収録されているソフトウェアをインストール します。
- Philips CamSuite をインストールする前に、Web カメラを PC から取り外してください。

付属のソフトウェアは、Microsoft® Windows® XP(SP2 以上)、Vista、または Windows 7 オペレーティングシステムがイ ンストールされている PC でのみ動作しま す。ソフトウェアのインストール後は、Philips SPZ5000 Web カメラ設定はそれぞれのプ ロパティページで調整できます。

1 インストール CD-ROM を PC の CD-ROM/DVD ドライブに挿入します。

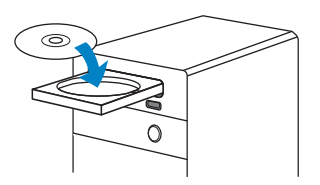

2 言語を選択するウィンドウが表示され たら、お使いの言語を選択します。  言語を選択するウィンドウが表示 されない場合は、[スタート] > [マイ コンピュータ] をクリック し、インストール CD-ROM をダ ブルクリックしてから Setup.exe アイコンをダブルクリックします。

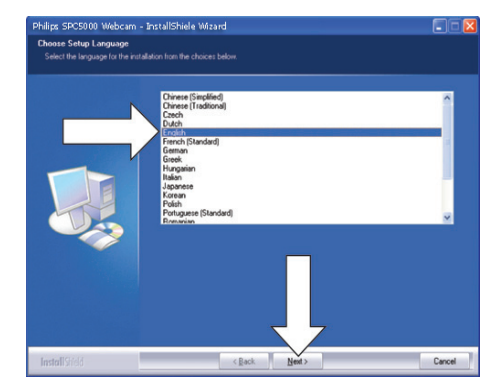

- 3 画面に表示される指示に従って、インス トールを続行します。
- 4 [再起動] 画面が表示されたら、[はい] を選択してから [完了] をクリックし、PC を再起動します。

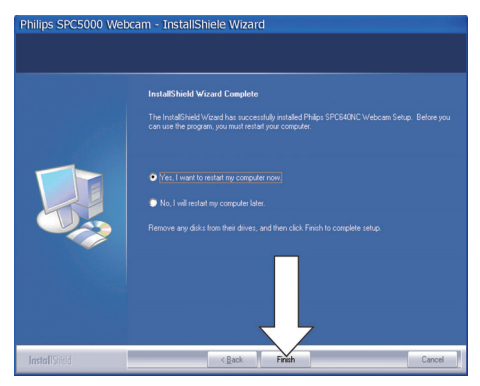

- → Philips CamSuite コントロールパ ネルで、Web カメラの設定を調整 できます。

Web カメラを PC に接続 する

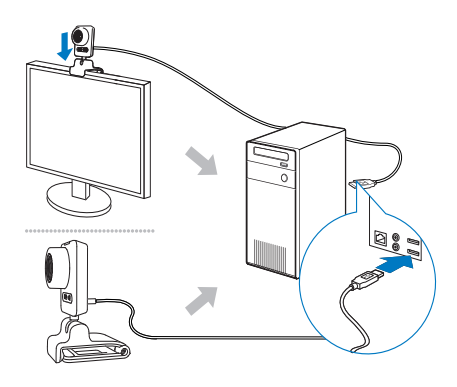

- **1** PC の電源をオンにします。
- 2 Web カメラと Philips CamSuite を 初めて一緒に使用する場合は、付属の CD-ROM に収録されているソフトウ ェアをインストールします。
  - → ソフトウェアのインストールが完了 すると、Philips CamSuite アイコン が画面右下に表示されます。
- 3 クランプを使用して、Web カメラを PC モニターまたはノート PC ディスプレイ に取り付けます。
  - Web カメラを机や大型デスクトップモニターの上に置くには、クランプを折りたたみます。
- **4** ケーブルを PC の USB ポートに接続します。
  - → Web カメラが正しく接続されると、 次のようなポップアップウィンドウ が画面右下に表示されます。

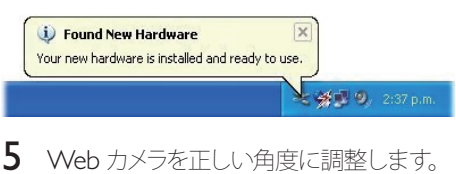

 Vveb カメラを正して 河度に調整します。
 → Philips CamSuite を起動する と、Philips SPZ5000 Web カメラの アプリケーションの機能を使用でき るようになります。 3 Web カメラを 使用したビデオ チャット

Philips SPZ5000 Web カメラ は、Skype、Windows® Live Messenger、Yahoo! Messenger、AOL Instant Messenger、QQ などのインスタン トメッセージと、VoIP (Voice over Internet Protocol) サービスに対応しています。 これらのうち、いずれか 1 つのアプリケーシ ョンをインストールすると、Web カメラを PC に接続してビデオチャットに使用できる ようになります。

カメラの使用後は、折りたたんで収納できます。

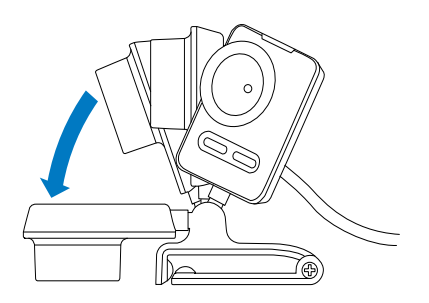

# 4 Philips CamSuite

Philips CamSuite を使用すると、よく使用する数多くの機能や設定に簡単にアクセスできます。

Philips CamSuite の特別な機能や設定を使用するには、Philips SPZ5000 Web カメラ で使用する前に Philips CamSuite をインス トールする必要があります。 Philips CamSuite のインストール後

thinps Candidate  $0 \neq 2 \neq 7$  to be two problems of the two problems of the two problems of the two problems of the two problems of the two problems of the two problems of the two problems of the two problems of the two problems of the two problems of the two problems of the two problems of two problems of two proble

 Webcam Driver SPZ5000 がインスト ールされていない場合は、次のようなコ ントロールパネルが表示されます。

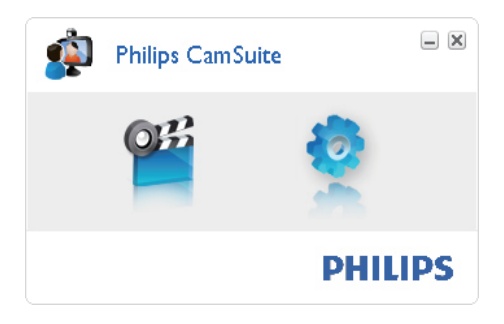

 PC に Webcam Driver SPZ5000 も インストールされている場合、Philips CamSuite コントロールパネルのインタ ーフェイスは次のようになり、●をクリ ックすると別の [プロパティ] ウィンド ウが表示されます。

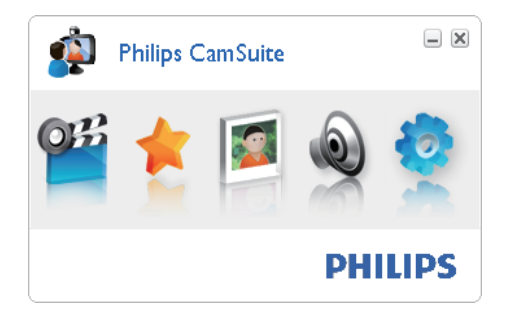

# 5 Philips CamSuite Capture

Philips CamSuite Capture から次の Web カメラ機能にアクセスできます。

- 写真の撮影
- ビデオの録画
- 写真またはビデオのメール送信
- YouTube へのビデオの直接アップ ロード
- 写真、ビデオ、ミュート、マルチメディアフォルダの設定の調整
- Philips CamSuite のソフトウェア バージョンの確認
- 1 Philips CamSuite Capture を起動するには、Philips CamSuite コントロールパネルの 響をクリックするか、デスクトップの ■をダブルクリックします。
- 2 Philips CamSuite Capture を閉じるには、Philips CamSuite Capture ウィンドウの右上隅にある閉じるボタンをクリックします。

## \* ヒント

 既にWebカメラを別のアプリケーションで使用している場合、Philips CamSuite Captureのビューアで画像を表示することはできません。

## 写真を撮影/表示する

- 1 Web カメラを正しい角度に調整しま す。
- 2 Philips CamSuite Capture ウィンドウ で ■ をクリックします。
  - → 写真が撮影され、写真ギャラリー(および指定された PC 上の写真フォ ルダ)に格納されます。

写真ギャラリーの写真を表示するには、写真をダブルクリックします。

## ビデオを録画/再生する

### 二 注

- 640 × 480 (VGA) を超える解像度を選択した場合、録画アイコンは無効になります。 録 画を有効にするには、640 × 480 (VGA) より 低い解像度を選択してください。
- 1 Web カメラを正しい角度に調整しま す。
- 録画を開始するには、Philips CamSuite Capture ウィンドウで ■を クリックします。
  - 録画を一時停止するには ■をクリックします。
- 3 録画を停止するには をクリックしま す。
  - → ビデオが録画され、ビデオギャラリ ー(および指定された PC 上のビデ オフォルダ)に格納されます。
- ビデオギャラリーのビデオを再生する には、ビデオをダブルクリックします。

## \* ヒント

 ビデオを再生する前に、PC にマルチメディア プレイヤーがインストールされていることを 確認してください。

## 画面モード

Philips CamSuite Capture を使用すると、 写真やビデオを異なるモードで表示または 再生できます。

- 標準画面モード
- 全画面モード
- 画面サイズに合わせる
- Philips CamSuite Capture ウィンドウ で ■ をクリックすると、[標準画面モー ド] から [全画面モード]/[画面サイズ

日本語

に合わせる] または [全画面モード]/[ 画面サイズに合わせる] から [標準画面 モード] にモードが切り替わります。

→ ドロップダウンリストで [画面サイ ズに合わせる] または [全画面モー ド] を選択できます。

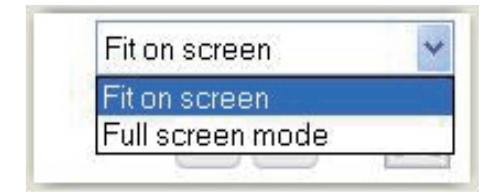

## 画像解像度

Web カメラで撮影/録画する写真/ビデオには、異なる画像解像度を設定することができます。

- 160 x 120 (SQVGA)
- 176 x 144 (QCIF)
- ・ 320 x 240 (メールサイズ)
- 352 x 288 (CIF)
- 640 x 480 (VGA)
- 1280 x 1024 (13.MP) (写真の み)
- (\*) 2560 × 2048 (写真のみ)

#### || 注

 ビデオ録画の場合、最大解像度は 640 x 480 (VGA)です。

- Philips CamSuite Capture ウィンド ウでドロップダウン矢印をクリックしま す。
  - ➡ 選択可能な解像度オプションが表示されます。
- 2 お好みの解像度オプションを選択しま す。
- 別の解像度設定を適用するには、手順 1 と 2 を繰り返します。

## ギャラリー

Web カメラで撮影または録画された写真 やビデオは、写真ギャラリーまたはビデオギ ャラリーと、指定された写真フォルダまたは ビデオフォルダ (マルチメディアフォルダ)に 格納されます。

#### ギャラリーにアクセスするには:

- Philips CamSuite Capture で・Gallery をクリックすると、ギャラリーが表示さ れます。
- 2 写真ギャラリーを表示するには @ をク リックします。
- ビデオギャラリーを表示するには 回を クリックします。
- ギャラリーを非表示にするには \*\*\*\*\* を クリックします。

## 写真/ビデオメニュー

#### マウスを右クリックして、写真/ビデオメニ ューを表示するには:

- 写真/ビデオギャラリーで、写真/ビデ オを選択します。
- **2** マウスを右クリックします。
  - ➡ 写真/ビデオメニューが表示されます。
- 3 オプションを選択して続行します。

#### 写真メニューのオプション:

| Gallery |          | Ħ            | 1 out of 1 selected |  |
|---------|----------|--------------|---------------------|--|
|         | Vie      | 9W           |                     |  |
| WP-0000 | EN<br>De | lail<br>Iete |                     |  |

- [表示]:選択した写真を表示する
- [メール]:選択した写真をメール送信する
- [削除]:選択した写真を削除する

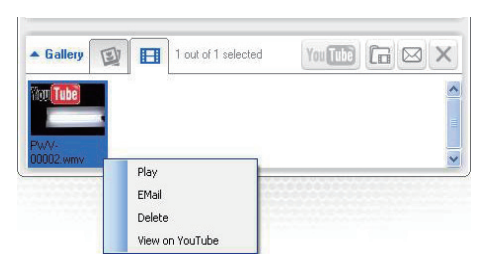

- [再生]:選択したビデオを再生する
- [メール]:選択したビデオをメール 送信する
- [削除]:選択したビデオを削除する
- [YouTube へのビデオのアップロード]:選択したビデオを YouTube にアップロードする

## 写真/ビデオフォルダを開く

写真ギャラリーの場合:

 写真を選択してから ■ をクリックする と、写真フォルダが開きます。

ビデオギャラリーの場合:

- ビデオを選択してから © をクリックすると、ビデオフォルダが開きます。
- 写真/ビデオをメール送信する
- 写真/ビデオギャラリーで、メール送信 する写真/ビデオを選択します。
- 2 🛛 をクリックします。
  - ▶ 選択した写真/ビデオが添付され たメールメッセージが表示されま す。
- 3 メールを送信します。

### ギャラリーから写真/ビデオを削除 する

- 写真/ビデオギャラリーで、削除する写 真/ビデオを選択します。
- 2 🔤 の横にある 🗵 をクリックします。

**3** ポップアップウィンドウで [はい] をクリックします。

| Philips Carr                             | Suite                       | X |
|------------------------------------------|-----------------------------|---|
| Are you sure you sure you selected photo | ou want to delete the<br>s? |   |
| Yes                                      | No                          |   |
| Yes                                      | No                          |   |

- → 選択した写真/ビデオがギャラリー から削除されます。
- 削除をキャンセルするには、ポップアップウィンドウで[いいえ]をクリックします。

### ビデオを YouTube にアップロード する

] 注

- このWebカメラのYouTubeへのインス タントアップロード機能を使用するには、 付属CD-ROMに収録されているPhilips CamSuiteをインストールする必要があります。
- ビデオを YouTube にアップロードするに は、YouTube アカウントとインターネットアク セスが必要です。
- 1 ビデオギャラリーで、YouTube にアップ ロードするビデオを選択します。
- 2 📾 をクリックします。
  - → [YouTube へのビデオのアップロー ド] ウィンドウが表示されます。

この機能を始めて使用する場合は、次の手順 A~C に従ってください。
 A. YouTube アカウントをお持ちでない場合は、[アカウントの作成] をクリックし、YouTube Web サイトの指示に従って作成してください。
 B. [YouTube アカウント] ペイン

で、YouTube アカウントの [ユーザー 名:] および [パスワード:] を入力し ます。

X

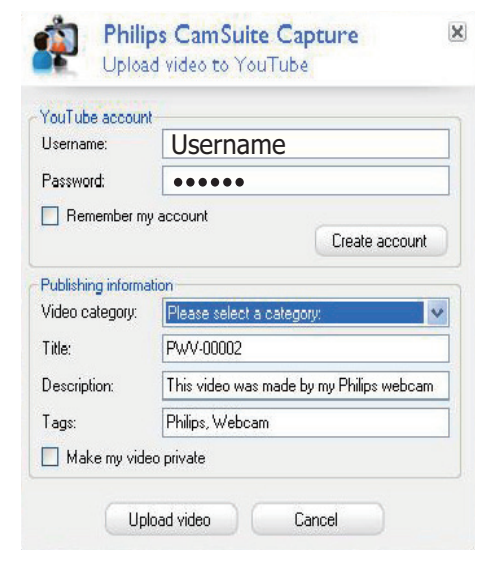

C. [アカウントの保存] ボックスをクリ ックします。

- ➡ アカウント情報は Philips CamSuite に保存されます。
- 4 [情報を公開する] ペインで、[ビデオカ テゴリ:]をドロップダウンリストから選 択します(該当する場合)。

| Philip:<br>Upload                          | s CamSuite Capture<br>video to YouTube        | × |
|--------------------------------------------|-----------------------------------------------|---|
| YouTube account-<br>Username:<br>Password: | Username                                      |   |
| Remember my a                              | Create account                                |   |
| Publishing information                     | on                                            |   |
| Video category:                            | Please select a category:                     |   |
| Title:                                     | Please select a category:<br>Autos & Vehicles |   |
| Description:                               | Comedy Education                              |   |
| Tags:                                      | Entertainment<br>Film & Animation             |   |
| 🔲 Make my video                            | Gaming<br>Howto & Style                       |   |
| Uploa                                      | ad video Cancel                               |   |

- 必要に応じて、[タイトル:]、[説明:]、および [タグ:] ボックスの 情報を変更します。
- ビデオを YouTube 上で非公開に するには、[ビデオを非公開にする] ボックスをクリックします。
- 5 [ビデオのアップロード] をクリックしま す。
  - アップロードをキャンセルするには、アップロード中に[キャンセル]
     をクリックします。
  - → アップロードが完了すると、次のウィンドウが表示されます。 ウィンドウを閉じるか、[友人に通知] をクリックして続行します。

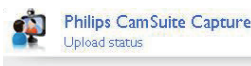

Status: Upload is successful!

Click the following link to view your video

http://www.youtube.com/watch?v=35D4eJMi3qY

The video will be available for viewing once the YouTube server has been updated.

Notify friend(s) Close

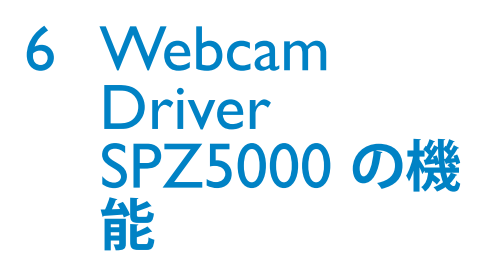

Webam Driver SPZ5000 および Philips CamSuite の両方が PC にインストールさ れている場合、Philips CamSuite を使用し て、Webcam Driver SPZ5000 の次の機能 に簡単にアクセスできます。

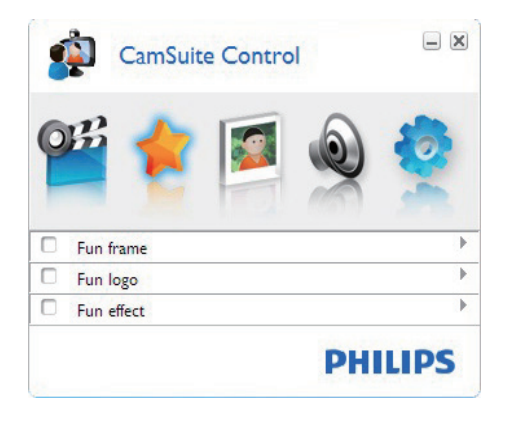

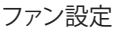

- ファンゲーム
- ファンロゴ
- ファン効果

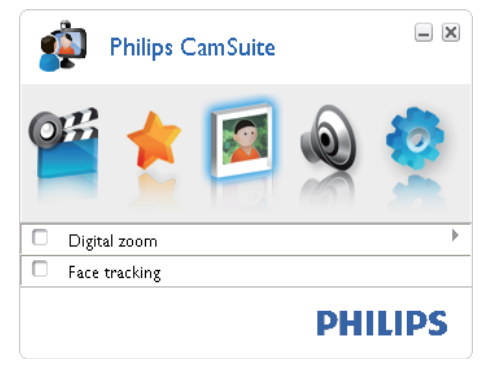

画像設定デジタルズーム

顔追跡

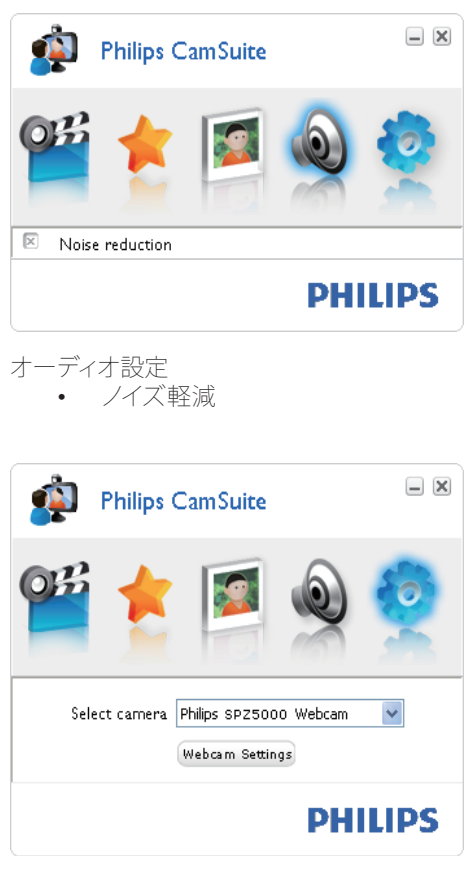

#### カメラ設定

- 有効な Philips Web カメラの選択
- プロパティの調整
- Philips CamSuite コントロールパネル のいずれかのボタンをクリックすると、 設定パネルにアクセスできます。
- 2 各設定パネルで、有効にする機能のボ ックスをクリックします。

 機能を無効にするには、ボックス のチェックを外します。
 機能の詳細については、「プロパティ」セクションを参照してください。

## プロパティ

- Philips CamSuite コントロールパネル で●をクリックします。
- 2 [Web カメラ設定] ボタンをクリックします。

→ [プロパティ] ウィンドウが表示され ます。

- 3 [プロパティ] ウィンドウで、次の4つの タブのいずれか1つをクリックし、設 定を調整します。
  - 一般
  - ビデオ
  - オーディオ
  - 機能

## [一般]タブ

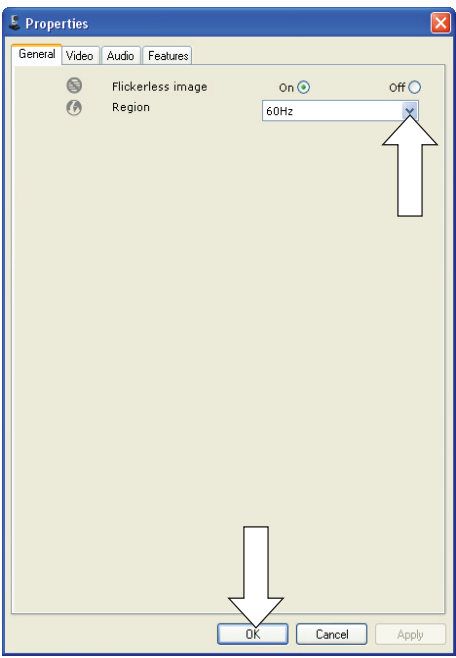

[一般] タブでは、次の設定を調整できます。 [フリッカレス画像] [フリッカレス画像] オプションは、照明がチ ラつく環境 (蛍光灯やネオン放電灯など) で、ビデオ画像のチラつきや変色を防ぐ場 合にのみ使用してください。 正常な照明の 環境でこのオプションを使用すると、ビデオ 画像は露光過度になることがあります。

#### [地域]

インストール時に、このパラメーターは自動 的に適切な地域周波数に設定されます。 旅行等で移動した場合は、画質を最適化す るために、設定を変更する必要のあること があります。

国別の地域周波数設定は次のとおりです。

| 国 (地域) | 地域周波数     |
|--------|-----------|
| ヨーロッパ  | 50 Hz     |
| 北米     | 60 Hz     |
| 中国     | 50 Hz     |
| 台湾     | 60 Hz     |
| 日本     | 地域によって異なる |

## \* ヒント

 適切な地域設定については、地域の電源出力 を確認してください。

## [ビデオ]タブ

| 🌡 Properties  |         |                       |                |           |        |
|---------------|---------|-----------------------|----------------|-----------|--------|
| General Video | Audio F | eatures               |                |           |        |
|               | Full    | automatic control 🗹   | ]              |           |        |
| Defaulte      | Q.      | Frame rate            | 1              | 5 fps     | ~      |
| Reset         | 8       | Auto Exposure         |                | On 🖲      | Off () |
| Restore       |         | Shutter Speed<br>Gain |                |           |        |
| Save          | *       | Auto White Balan      | ce<br>utdoor ( | On        | Off 🔿  |
|               |         | Red<br>Blue           |                | , 110010. |        |
|               |         | Brightness            |                | 9         |        |
|               | 0       | Contrast              |                |           |        |
|               |         | Gamma                 |                |           |        |
|               | 8       | Black & White         |                | 0         | Off    |
|               |         | Blacklight comper     | nsation        | On 💿      | Off 🔾  |
|               | 88      | Mirror                |                | On 🔿      | Off 💿  |
|               |         |                       |                |           |        |
|               |         |                       |                |           |        |
|               |         |                       |                |           |        |
|               |         |                       |                |           |        |
|               |         | ОК                    |                | Cancel    | Apply  |

[ビデオ] タブでは、次の設定を調整できます。

#### [フルオート制御]

このフルオート制御モードは、Philips SPZ5000 Web カメラの能力を最大限に

引き出します。 フルオート制御モードをオ フにして、Web カメラ設定を手動で制御す ることもできます。 通常の使用では、フル オート制御を「オン」にすることをお勧めし ます。

フルオート制御モードで利用可能な技術は 次のとおりです。

- 自動露光制御と自動ホワイトバラン ス制御。最良のビデオソース信号を 提供します。
- 自動フレームレート選択。暗い場所で Web カメラの感度を向上させます。

[フレームレート]

フレームは、1つの写真または静止画像で、 大規模なビデオまたはムービーの一部を示 します。フレームレートは、1秒間に表示 されるフレームの数です。フレームレート が高いほど、ビデオ画質は良くなりますが、 プロセッサへの負荷も高くなります。 スクロールメニューを使用して、キャプチ ャするビデオのフレームレートを設定しま す。 たとえば、30 fps の場合、Web カメラ は 1 秒あたり 30 枚のフレームをキャプチ ャします。

#### [自動露光]

露光とはセンサーが光にさらされることで、 露光量は、スナップショットやビデオフレー ムをキャプチャするために露光される時間 によって決まります。結果はセンサーの感 度によって異なります。自動露光オプショ ンを選択すると、Web カメラが自動的に最 適な設定を決定します。

#### [シャッター速度]

シャッター速度は、画像の撮影時にカメラ のシャッターを開いたままにする時間によ って決まります。シャッター速度が遅いほ ど、露光時間は長くなります。シャッター 速度によって、センサーに届く光の合計量が 決まります。

シャッター速度を設定するには、スライダー を使用します。

#### [ゲイン]

ビデオでは、ゲインはビデオ画像内の白の 分量のことです。 ゲインレベルを設定する には、スライダーを使用します。

#### [リセット]

Web カメラの設定を出荷時設定にリセット する場合に、このボタンを押します。

#### [復元]

好みの設定を復元する場合に、このボタン を押します。

#### [保存]

好みの設定を保存する場合に、このボタン を押します。

#### [自動ホワイトバランス]

ほとんどの光源は 100% の純白ではありま せんが、特定の「色温度」を持っています。 通常、人間の目は、異なる色温度を持つ照 明条件を補正します。

自動ホワイトバランスが選択されている場 合、Web カメラでは、白を表す参照ポイン トを探し、 この白のポイントに基づいてそ の他すべての色を計算し、人間の目と同様 に補正します。

#### また、[室内]、[屋外]、および [蛍光灯] 条

件の固定設定を選択したり、好みの色温度 に応じて Web カメラを設定する場合は [ 赤] および [青] 効果を使用することもでき ます。

#### [輝度]

輝度では、表示される画像またはビデオの 明るさを好みに応じて調整できます。 スラ イダーを使用して、好みの設定を探します。

#### [コントラスト]

コントラストでは、好みに応じて暗さと明る さの比率を制御します。 スライダーを使用 して、好みの設定を探します。

#### [ガンマ]

ガンマでは、表示される画像またはビデオ 内の暗い部分のみを明るくし、詳細まで見 えるようにします。このとき、元々明るい部 分は露光過度にならないように調整しま す。 スライダーを使用して、好みの設定を 探します。

#### [鮮やかさ]

彩度では、好みに応じて、白黒の画像やビ デオをフルカラーで再現します。 スライダ ーを使用して、好みの設定を探します。

#### [白黒]

[白黒] チェックボックスは、カラー画像と白 黒画像の切り替えに使用します。

#### [バックライト補正]

バックライト補正をオンにすると、背景の照 明レベルが高い画像(明るい照明を背にし て座っている画像など)の画質を向上させ ることができます。

#### [ミラー]

この機能を有効にすると、画像は左右反転 されます。 Philips SPZ5000 とモニターを 鏡として使用する場合や鏡像写真を撮影す る場合に、この機能を使用できます。

## [オーディオ]タブ

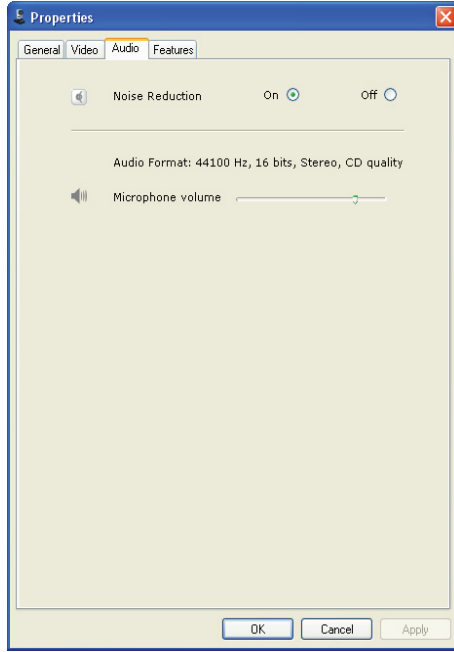

## [オーディオ] タブでは、次の設定を調整できます。

#### [ノイズ軽減]

この機能を使用すると、エアコンやコンピュ ータ内部のファンなど、Web カメラのマイク で拾われるさまざまな雑音を大幅に軽減す ることができます。これにより、静かな場 所でも雑音の多い場所でも、クリアな音声 を実現できるため、

#### ボリュームスライダー

このスライダーを使用して、マイクのボリュー ムを手動で制御します。

#### [機能]タブ

[機能] タブでは、次の設定を調整できます。 [フェイストラッキング] [フェイストラッキング] オプションを有効 にすると、Web カメラは顔を認識して追跡 します。 これにより、ビデオチャット中に 動いても、顔が必ず画像の中心に表示され ます。

#### [デジタルズーム]

この機能を使用すると、被写体を拡大表示 することができます。

拡大縮小するには、スライダーを使用します。

### \* ヒント

 デジタルズームでは、実際の画像ではなくピク セルを拡大縮小します。

#### [ロゴの追加] ([ファンロゴ])

この機能を使用すると、画像にファンロゴ を追加できます。 提供されているロゴを 追加することもできますし、独自のロゴ (写 真) を追加することもできます。

- 1 [ロゴの追加] 機能のボックスをクリックします。
- ドロップダウンリストからロゴを1つ選択します。
  - 独自のロゴを選択するには、【参 照】ボタンをクリックし、画面に表 示される指示に従って選択を終了 します。
- 3 ロゴの四隅にある 4 つのクリックボタンのいずれか 1 つをクリックして、ロゴの位置を選択します。
- 4 ロゴサイズを調整するには、スライドを 動かします。

#### [ビデオフレーム] ([ファンフレーム])

この機能を使用すると、画像にファンフレームを追加できます。

- **1** [ビデオフレーム] 機能のボックスをクリックします。
- ドロップダウンリストからフレームを1 つ選択します。

#### [ビデオ効果] ([ファンエフェクト])

この機能を使用すると、提供されているビ デオ効果を選択できます。

- 1 [ビデオ効果] 機能のボックスをクリック します。
- ドロップダウンリストから効果を1つ 選択します。

# 7 ソフトウェアの アップグレード

## Philips CamSuite のソフト ウェアバージョン

Philips CamSuite のソフトウェアバージョン を確認するには:

- Philips CamSuite Capture ウィンドウ で、[ヘルプ] > [バージョン情報] をク リックします。
  - ➡ Philips CamSuite のソフトウェアバ ージョンが表示されます。

- 1 www.philips.com/support で [Choose country / language] ボッ クスをクリックし、国/言語を選択しま す。
- 【検索】ボックスをクリック し、SPZ5000 を入力してから [検索] ボタンをクリックします。
- 3 検索結果の下の SPZ5000 をクリック します。
- 4 [サポート] をクリックします。
   → [製品サポート]で、ソフトウェアと
   ドライバに関する情報を探します。
- 5 必要なソフトウェアまたはドライバイン ストーラをダウンロードします。
- 6 インストーラを実行し、画面に表示される指示に従ってインストールを完了します。

Philips Intelligent Agent を 使用してソフトウェアをアッ プグレードする

## \_\_\_\_注

 ソフトウェアのインストール中に、必ず Philips Intelligent Agent を選択してください。

Philips Intelligent Agent には、Philips サー バーからソフトウェアを取得するための独 自の HTTP ダウンロードマネージャーが付 属しています。Philips SPZ5000 Web カメ ラのアップデートを利用できる場合、Philips Intelligent Agent には適切なアップデート に対するダウンロードボタンが表示され ます。ダウンロードボタンをクリックする と、適切なアップデートがダウンロードさ れ、専用フォルダ (My Documents\Philips Intelligent Agent) に自動保存されます。 また、自動チェックを有効にすると、Philips SPZ5000 Web カメラ製品のソフトウェア が最新かどうかを定期的に確認することが できます。

# 8 仕様

| センサー解像度                                                                        | 1.3 MP (1280 x 1024 ヒ<br>クセル)                                                                                                    |
|--------------------------------------------------------------------------------|----------------------------------------------------------------------------------------------------|
| ビデオキャプチ<br>ャ解像度 (最<br>大)                                                       | 2.0 MP (ソフトウェ<br>ア拡張済み、Philips<br>CamSuite インストール<br>済み)                                                                                              |
| 写真解像度 (最<br>大)                                                                 | 5.0 MP (ソフトウェ<br>ア拡張済み、Philips<br>CamSuite インストール<br>済み)、<br>8.0 MP (ソフトウェ<br>ア拡張済み、Philips<br>CamSuite および<br>Webcam Driver<br>SPZ5000 インストール<br>済み) |
| 1 秒あたりのフ<br>レーム数                                                               | 60 fps (最大) @VGA                                                                                                    |
| レンズ F 値                                                                        | F2.6                                                                                                    |
| レンズ視野角                                                                         | 80°(広角レンズ)                                                                                                    |
| 最低被写体照度                                                                        | < 5 ルクス                                                                                                    |
| ビデオフォーマ<br>ット                                                                  | YUY2、RGB24、および<br>I420(Webcam Driver                                                                                                    |
|                                                                                | SPZ5000 インストール<br>済み)                                                                                                    |
| マイク                                                                            | SPZ5000 インストール<br>済み)<br>内蔵マイク (オーディオ<br>拡張)                                                                                                    |
| マイク<br>Windows®<br>OS                                                          | SPZ5000 インストール<br>済み)<br>内蔵マイク (オーディオ<br>拡張)<br>Windows® 7 準拠                                                                                         |
| マイク<br>Windows®<br>OS<br>USB インターフ<br>ェイス                                      | SPZ5000 インストール<br>済み)<br>内蔵マイク (オーディオ<br>拡張)<br>Windows® 7 準拠<br>USB 2.0 ハイスピード                                                                       |
| マイク<br>Windows®<br>OS<br>USB インターフ<br>エイス<br>USB ビデオク<br>ラス                    | SPZ5000 インストール<br>済み)<br>内蔵マイク (オーディオ<br>拡張)<br>Windows® 7 準拠<br>USB 2.0 ハイスピード<br>UVC 準拠                                                             |
| マイク<br>Windows®<br>OS<br>USB インターフ<br>ェイス<br>USB ビデオク<br>ラス<br>USB ケーブル長       | SPZ5000 インストール<br>済み)<br>内蔵マイク (オーディオ<br>拡張)<br>Windows® 7 準拠<br>USB 2.0 ハイスピード<br>UVC 準拠<br>1.8 m                                                    |
| マイク<br>Windows®<br>OS<br>USB インターフ<br>ェイス<br>USB ビデオク<br>ラス<br>USB ケーブル長<br>電源 | SPZ5000 インストール<br>済み)<br>内蔵マイク (オーディオ<br>拡張)<br>Windows® 7 準拠<br>USB 2.0 ハイスピード<br>UVC 準拠<br>1.8 m<br>USB ケーブル経由で供<br>給、<br>5V DC、0.15A               |

### Microsoft Windows PC のシステム要件:

- 最小システム要件:
  - 1.6 GHz 以上
  - 512 MB 以上の RAM (Windows XP の場合)
  - 1 GB (32 ビット) (Windows Vista および Windows 7 の場合)
  - ・ OS:Windows XP SP2、Vista、お よび Windows 7
  - 200 MB 以上空き容量のあるハー ドディスク
  - USB ポート (USB 2.0)
  - サウンドカードおよびスピーカー (OS 対応)
  - 16 ビットカラーディスプレイ (800x600、DirectX 3D 対応)
  - DirectX 9.0c 以上
  - Microsoft .Net Framework 2.0
  - ブロードバンドインターネット接続 (ドライバ、CamSuite、マニュアル のダウンロード、YouTube へのフ ァイルのアップロード時に必要)
  - Adobe Reader (\*PDF ファイルの 参照時に必要)
- 推奨システム要件:
  - 2.4 GHz デュアルコア以上
  - 1 GB RAM (32 ビット) /2GB RAM (64 ビット) (Windows XP, Vista、および Windows 7 の 場合))
  - DirectX 9.0c 以上
  - Microsoft .Net Framework 2.0
  - ブロードバンドインターネット接続 (YouTube へのファイルのアップ ロード時に必要)
  - Adobe Reader (\*PDF ファイルの 参照時に必要)

#### Apple Mac の推奨システム要件:

- Mac OS X v10.4 [Tiger] ~10.5 [Leopard]
- 200 MB 以上空き容量のあるハー ドディスク
- ・ USB ポート (USB 2.0)

### 二 注

この Web カメラは Mac OS X でプラグアン ドチャットデバイスとして機能します。
ビデオおよびサウンド拡張のためのソフトウェ アは、Windows XP 以降のオペレーティング システムにのみ対応しています。

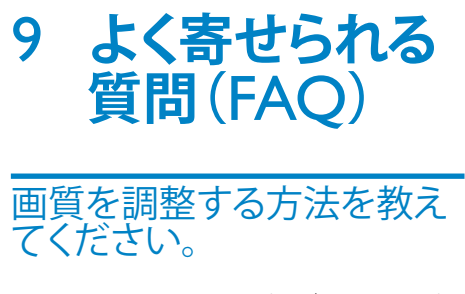

Philips Web カメラは通常、デフォルト設定 のままで最適な画質を実現できます。また、 お好みの画質に調整することもできます。

- 画像解像度を調整するには、「画像解 像度」セクションを参照してください。
- その他の画像プロパティを調整するには、「プロパティ」セクションを参照してください。

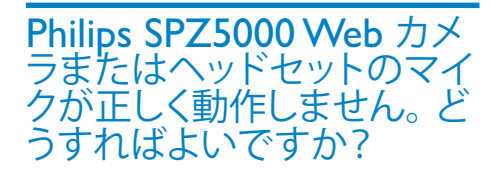

Windows XP(SP2)の場合:

- 1 PC で [スタート] > [コントロール パネル]をクリックします。
- 2 [サウンドとオーディオ デバイス] をク リックします。

3 表示されたウィンドウで [音声] タブを クリックします。

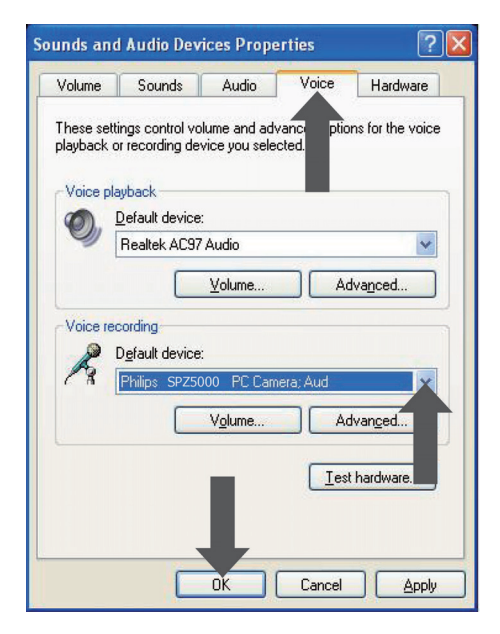

- 4 Philips SPZ5000 Web カメラまたは 接続されているヘッドセットを、音声 録音の既定のデバイスとして設定しま す。
- 5 [OK] をクリックして設定を保存します。

#### Windows Vista の場合:

- 1 PC で [スタート] > [コントロール パネル] をクリックします。
- 2 [ハードウェアとサウンド] をクリック します。
- **3** [サウンド] をクリックします。
- 4 表示されたウィンドウで [録音] タブを クリックします。

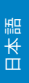

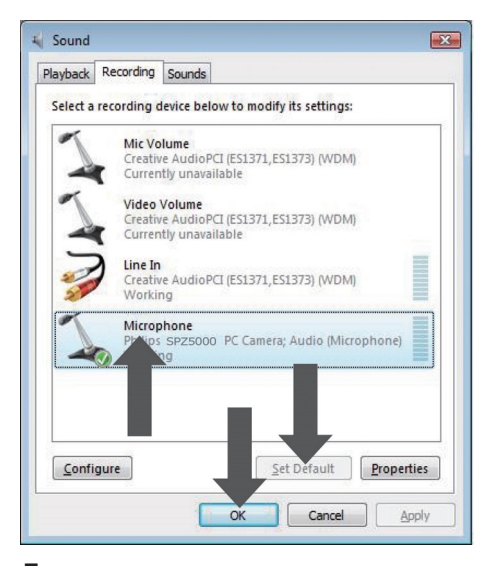

- 5 Philips SPZ5000 Web カメラまたは接続されているヘッドセットを選択し、[ 既定値に設定]をクリックします。
- 6 [OK] をクリックして設定を保存しま す。

Windows 7 の場合:

- PC で [スタート] > [コントロール パネル]をクリックします。
- 2 [ハードウェアとサウンド] をクリック します。
- 3 [サウンド] > [オーディオ デバイス の管理] をクリックします。
- 4 表示されたウィンドウで [録音] タブを クリックします。
- 5 Philips SPZ5000 Web カメラまたは接続されているヘッドセットを選択し、[ 既定値に設定]をクリックします。
- 6 [OK] をクリックして設定を保存します。

Philips SPZ5000 Web カメ ラを使用すると PC の処理 速度が遅くなります。 どうす ればよいですか?

## \_\_\_\_注

- Webcam Driver SPZ5000 と Philips CamSuite の両方が PC にインストールされ ていることを確認します。
- 1 実行する必要のないソフトウェアアプ リケーションがあれば閉じます。
- 2 Windows タスクバー (画面右下)の Philips CamSuite アイコン ● をダブル クリックして、Philips CamSuite コント ロールパネルを開きます。
- 3 Philips CamSuite コントロールパネル で ● をクリックして、[プロパティ] ペー ジを開きます。
  - → [プロパティ] ウィンドウが表示され
    ます。
- **4** [ビデオ] タブをクリックします。
- 5 [フルオート制御] 機能が有効になって いる場合は、ボックスのチェックを外して [フルオート制御] 機能を無効にします。
- 6 [フレームレート] を 5 fps 以上に設定 します。
- 7 [OK] をクリックして設定を保存します。

## \* ヒント

 最大フレームレート(Webカメラによって1 秒あたりに作成されるフレーム数(fps))と 最大画像解像度は、PCの仕様によって異な ります。「フルオート制御」機能を使用する と、Webカメラソフトウェアは、各条件下でフ レームレートと解像度が最適になるように自 動調整します。PCの仕様が最大フレームレ ートと解像度の設定要件を満たしていない可 能性があります。 画面に画像が表示されません。どうすればよいですか?

- 1 Web カメラが正しく接続されていることを確認します。
- Web カメラを別のアプリケーションで 使用していないかどうかを確認します。
- 3 他のアプリケーションを閉じます。

## \* ヒント

 Web カメラを同時に複数のアプリケーション で使用することはできません。

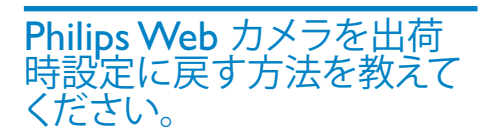

### <mark>二 注</mark>

- Webcam Driver SPZ5000 と Philips CamSuite の両方が PC にインストールされ ていることを確認します。
- Windows タスクバー (画面右下)の Philips CamSuite アイコン ● をダブル クリックして、Philips CamSuite コント ロールパネルを開きます。
- 2 Philips CamSuite コントロールパネル で●をクリックして、[プロパティ] ペー ジを開きます。
  - → [プロパティ] ウィンドウが表示され ます。
- 3 [ビデオ] タブをクリックします。
- **4** [リセット] ボタンをクリックします。
  - → これで、Web カメラのすべての設 定が出荷時設定にリセットされま した。
- 5 [OK] をクリックして設定を保存します。

# 10 サービスとサポ ート

## サポートが必要な場合

まず、このユーザーマニュアルをよくお読み ください。

お客様の製品のモデル番号は SPZ5000 です。 登録、セットアップ、使用、機能、ソフトウェア アップグレード、仕様、保証などに関して、さ らにサポートが必要な場合は、www.philips. com/support をご覧ください。

- www.philips.com/support で[Choose country / language] ボッ クスをクリックし、国ノ言語を選択しま す。
- [検索] ボックスをクリック し、SPZ5000 を入力してから [検 索] ボタンをクリックします。
- 3 検索結果の下の SPZ5000 をクリック します。
- **4** [サポート] をクリックします。
  - → [製品サポート]では、概要、最新ア ップデート、マニュアルとドキュメン ト、よく寄せられる質問(FAQ)、製品 情報、製品登録などの情報をご覧い ただけます。
  - → [サービス情報]では、保証に関する情報をご覧いただけます。
  - → [お問い合わせ]では、Philips 家電 製品のヘルプデスクの電話番号を ご覧いただけます。

## お客様への情報

## 安全上のご注意

Web カメラの故障を防ぎ、安全にご利用 いただくために、以下の注意事項をお守り ください。

- Web カメラを、気温 0° C ~ 40° C、 相対湿度45% ~ 85%の環境外で使用 しないでください。
- Web カメラを次の環境で使用および 保管しないでください。
  - 直射日光の当たる場所
  - 極度に湿度が高く埃の多い場所
  - 熱源に近い場所
- Web カメラが濡れた場合は、直ちに 柔らかい布で水分を拭き取ってくださ い。
- レンズが汚れた場合は、指で触れない でください。
- Web カメラの外側の汚れは、柔らかい 布で拭き取ってください。
- アルコール、変性アルコール、アンモニ アなどを含む洗浄液は使用しないでく ださい。
- Web カメラをご自分で分解または修理しないでください。Web カメラ本体を開けないでください。技術的な問題が発生した場合は、Web カメラをPhilips の小売店に返品してください。
- Web カメラを水中で使用しないでく ださい。
- Web カメラが、油、蒸気、水分、埃な どに触れないようにしてください。
- Web カメラのレンズを太陽に向けない でください。

## 著作権

Copyright © 2009 by Philips Consumer Lifestyle B.V.

All rights reserved. この文書のいかなる部 分も、Philips から事前に書面による許可を 得ることなく、電子的、機械的、磁気的、光 学的、化学的、手作業など、いかなる形式あ るいは方法によっても、複製、伝送、複写、 検索システムへの保管、他の言語またはコ ンピュータ言語への翻訳をしてはなりませ ん。 ブランド名と製品名は、各社の商標ま たは登録商標です。

## 免責事項

Philips は、この文書に関して、商品性および 特定目的への適合性の暗示的保証を含む( ただし必ずしもこれらに限定されない)、い かなる種類の保証もいたしません。 Philips は、この文書内に誤りがあった場合 でもいっさいの責任を負いません。 Philips は、この文書を常に最新の情報で更新するこ とについていっさいの責任を負いません。

### FCC への準拠

本装置は、FCC 規定の Part 15 に準拠し ています。

本装置は次の2つの条件を前提として動作します。

- 本装置は、電波障害を引き起こさない ものとします。
- ② 本装置は、望ましくない動作をもたら す可能性のある電波障害も含め、受信 されるいかなる電波障害も受容できな ければなりません。

#### || 注

- 本装置はテスト済みであり、FCC 規定の Part 15 に基づくクラス B デジタル装置の制限に 準拠していることが確認済みです。
   これらの制限は、住宅地区で使用した場合
- これらの制限は、住宅地区で使用した場合 に、有害な電波干渉から適正に保護すること を目的としています。

この装置は無線周波エネルギーを発 生、使用、放出する可能性があるため、 指示に従って設置または使用しないと、 無線通信を妨害することがあります。 ただし、特定の設置条件で電波干渉が 起こらないという保証はありません。 この装置がラジオやテレビの受信を妨害 している場合は(装置をオフ/オンにして 調べます)、次の方法をいくつか試して、 問題を修正することをお勧めします。

- 受信アンテナの方向や位置を変える。
- 装置と受信機の距離を離す。
- 受信機を接続している回路とは別の回路の差し込みに装置を接続する。

 ラジオ/テレビの販売店か経験ある技 術者に相談する。

本装置に許可なく改変を加えた場合は、本 装置を操作するための承認が無効になる可 能性があります。

## 電磁場(EMF)基準の順守

Koninklijke Philips Electronics N.V. では、 一般消費者向けに、電磁信号を放射および 受信する機能を持つ電子製品を製造販売し ています。

Philips の企業理念には、当社製品に関して、お客様の健康および安全に対するあらゆる措置を講ずること、適用される法的要件に準拠すること、および製造時に適用される EMF 基準を順守することが含まれます。

Philips は、製品の開発、製造、販売におい て、お客様の健康に悪影響を与えることが ないよう尽力しています。Philips 製品は、 正しい使用目的で適切に使用された場合、 安全に使用できることが、現時点で有効な 科学的根拠によって確認されています。 Philips は、国際的な EMF および安全基準 の開発において積極的な役割を果たしてい るため、当社製品へのそれらの基準の早期 統合を可能にしています。

### リサイクル

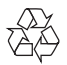

この製品は、再利用できる高品質な材料と 部品を使って製造されています。 次のような×印付きのゴミ箱マークが付い ている製品には、欧州指針 2002/96/EC が 適用されます。

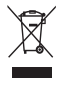

このような製品を家庭のゴミと一緒に捨て ることがないようにご注意ください。お住 まいの地域での電気製品の分別収集ルー ルを確認してください。古い製品を分別収 集することにより、環境と健康への潜在的 なマイナス要因が削減されます。 本製品の梱包には無駄な梱包材を使用して いません。当社では、パッケージを素材ご とに簡単に分解できるように、最大限の努 力を払っています。

梱包材の廃棄方法については、お住まいの 地域の法令に従ってください。

## 1 警告

 ビニール袋は窒息の危険性があるため、乳幼 児や子供の手の届かないところに置いてくだ さい。

### 保証の放棄

付属の CD-ROM に収録されているソフト ウェアは、明示または暗示を問わず、いかな る保証もなしに「現状のまま」販売される ものです。 このプログラムは多様なソフト ウェアおよびハードウェア環境下に置かれる 可能性があるため、特定目的への適合性は いっさい保証されません。

### 損害の制限

ベンダーは、間接的、特殊的、または偶発的 損害(取引上の損失、利益の損失などの損 害を含む)に対して、それらの損害が契約違 反、不法行為(過失を含む)、または製造物 責任に基づくかどうかにかかわらず、ベンダ ーがそのような損害が生じる可能性につい て報告を受けていた場合あるいはここに示 される救済手段が本質的な目的を逸してい ることが判明した場合でも、いっさいの責 任を負いません。

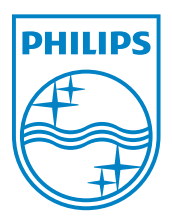

© 2010 Koninklijke Philips Electronics N.V.

All rights reserved.

UM\_V1.2